## EB PRO İQ ÇİN PANEL PROGRAMI KURULUM

## 1. Denetim masasını açın.

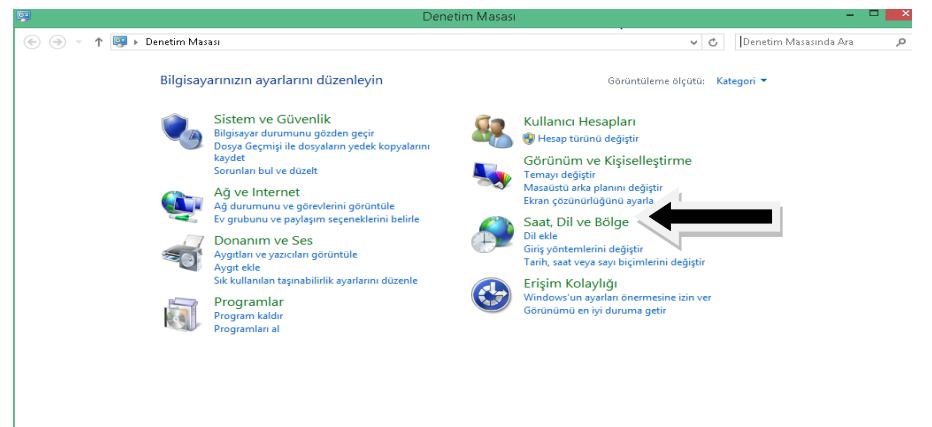

2. Saat, Dil ve Bölge ayarlarına girin.

| <ul> <li>(€) (○) (○) (○) (○) (○) (○) (○) (○) (○) (○</li></ul>                                                                                                    | •                                                                                                    | saat, bii ve borge                                                                                                    |     |                       | _  |
|----------------------------------------------------------------------------------------------------|----------------------------------------------------------------------------------------------------|----------------------------------------------------------------------------------------------------|-----|-----------------------|----|
| Denetim Masası Giriş       Tarih ve Saat         Sistem ve Güvenlik       Tarih ve Saat         Ağ ve Internet       Di         Donanım ve Ses       Dil         Programlar       Dil eke   Giriş yöntemlerini değiştir         Kullanıcı Netaplan       Bölge         Görünüm ve Kişiselleştirme       Forumu değiştir         • Saat, Di ve Bölge       Forumu değiştir | 🛞 🍥 👻 ↑ 🔗 🕨 Denetim Masas                                                                                                    | ▶ Saat, Dil ve Bölge                                                                                                    | v © | Denetim Masasında Ara | Q, |
| Ligiti Kuayigi                                                                                                    | Denetim Masası Giriş<br>Sistem ve Güvenlik<br>Ağ ve Internet<br>Donanım ve Ses<br>Programılar<br>Kullanıcı Hesaplan<br>Görünüm ve Kişiselleştirme<br>• Saat, Dil ve Bolge<br>Erişim Kolaylığı | <ul> <li>Tarihi ve Saat<br/>Tarihi ve Saat ayarla   Saat dilimini değiştir   Farkh zaman dilimleri için saat ekle</li> <li>Dil dil   Giriş yöntemlerini değiştir</li> <li>Bölge</li> <li>Bölge</li> <li>Konumu değiştir</li> </ul> |     |                       |    |

3. Bölge ayarlarının altındaki konumu değiştir yazısına tıklayın.

| <u>ه</u>                                                                                                    | ×            |
|----------------------------------------------------------------------------------------------------|--------------|
| Biçimler Konum Yönetimsel                                                                                                    |              |
| Windows da dahil bazı yazılımlar, yelli bir bölgeyle ilgili ek içerik sağlaya<br>hizmetler haber ve hava durumu gibi bölgesel bilgiler sağlar. | ıbilir. Bazı |
| Ana konum:                                                                                                    |              |
| Türkiye                                                                                                    | ~            |
|                                                                                                    |              |
|                                                                                                    |              |
|                                                                                                    |              |
|                                                                                                    |              |
|                                                                                                    |              |
|                                                                                                    |              |
|                                                                                                    |              |
|                                                                                                    |              |
|                                                                                                    |              |
|                                                                                                    |              |
|                                                                                                    |              |
| Tamam Iptal                                                                                                    | Uygula       |

## 4. Yönetimsel tuşuna tıklayın.

| - <del>69</del>                  | Bölge                                                         | ×      |  |
|----------------------------------|---------------------------------------------------------------|--------|--|
| Biçimler Konum Yönetimsel        |                                                               |        |  |
| Karşılama ekranı ve yeni kullanı | ci hesaplari<br>tülevin ve hunları karsılama ekranına, sistem |        |  |
| hesaplarına ve yeni kullanıcı h  | esaplarına kopyalayın.                                        |        |  |
|                                  | 🚱 Ayarları kopyala                                            |        |  |
|                                  | - 112                                                         | _      |  |
| - Unicode olmayan programlarin   | i dili<br>-:                                                  |        |  |
| görüntülenirken kullanılan dili  | nicode destegi olmayan programlarda metin<br>i denetler.      |        |  |
| Unicode olmayan programlar       | için geçerli dil:                                             |        |  |
| Çince (Basitleştirilmiş, Çin)    | )                                                             |        |  |
|                                  | 🚱 Sistem yerel ayarını değiştir                               |        |  |
|                                  |                                                               |        |  |
|                                  |                                                               |        |  |
|                                  |                                                               |        |  |
|                                  |                                                               |        |  |
|                                  |                                                               |        |  |
|                                  |                                                               |        |  |
|                                  | Tamam İptal                                                   | Jygula |  |

5. Sistem yerel ayarlarını değiştire tıklayın.

|                                                          |                                                                  |                            |                                   |                                         | Saat, D    |
|----------------------------------------------------------|------------------------------------------------------------------|----------------------------|-----------------------------------|-----------------------------------------|------------|
| ) 🔿 🝷 🕇                                                  | 🔊 🕨 Denetim N                                                    | lasası ⊨ S                 | Saat, Dil ve Bölg                 | le                                      |            |
| 9                                                        | <b>-</b> ···                                                     | Bö                         | ilae                              |                                         | ×          |
| ð                                                        |                                                                  | Bölge Ay                   | /arlari                           |                                         | ×          |
| Unicode'u o<br>(sistem yere<br>etkiler.<br>Gecerli siste | desteklemeyen prog<br>el ayarı) seçin. Bu ay:<br>:m verel avarı: | ramlarda n<br>ar bu bilgis | netin görüntüle<br>ayardaki tüm k | rken kullanılacak<br>ullanıcı hesapları | dili<br>ni |
| Çince (Basi                                              | itleştirilmiş, Çin)                                              |                            |                                   |                                         | ~          |
|                                                          |                                                                  |                            |                                   |                                         |            |
|                                                          |                                                                  |                            | Tamam                             | ital                                    |            |
| goruntu                                                  | lenirken kullanilan d                                            | ili denetlei               | r.                                |                                         |            |
| Unicode                                                  | olmayan programla                                                | ar için geçe               | erli dil:                         |                                         |            |
| Çinc                                                     | e (Basitleştirilmiş, Çi                                          | n)                         |                                   |                                         |            |
|                                                          |                                                                  | C                          | Sistem yerel a                    | yarını değiştir                         |            |
|                                                          |                                                                  |                            |                                   |                                         |            |
|                                                          |                                                                  |                            |                                   |                                         | _          |
|                                                          |                                                                  |                            |                                   |                                         |            |
|                                                          |                                                                  |                            |                                   |                                         |            |
|                                                          |                                                                  |                            |                                   |                                         |            |
|                                                          |                                                                  |                            |                                   |                                         |            |

6. Setup dosyasını açın dil kısmını aşağıdaki gibi değiştirin ve yükleme işlemini gerçekleştirin.

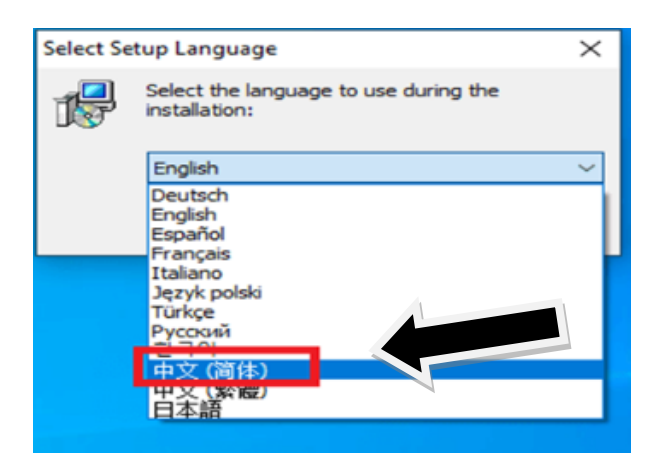